## **SAISIR UNE NOUVELLE DEMANDE DE TRANSFERT**

Il est possible de faire une demande de transfert pour un produit en inventaire ayant le statut « Disponible » de deux façons :

- Demande de transfert via l'onglet « Consulter ou mettre à jour un produit en inventaire » ou
- > Demande de transfert via l'onglet « Saisir une nouvelle demande de transfert ».

Aussi, la demande de transfert peut concerner l'expédition d'un ou de plusieurs produits à la fois ou la réception d'un seul produit.

| DEMANDE DE TRANSFERT VIA L'ONGLET<br>« Consulter ou mettre à jour un produit en<br>INVENTAIRE »                                                                                                    | DEMANDE DE TRANSFERT VIA L'ONGLET<br>« SAISIR UNE NOUVELLE DEMANDE DE<br>TRANSFERT »                                   |
|----------------------------------------------------------------------------------------------------|----------------------------------------------------------------------------------------------------|
| <ol> <li>Rechercher le produit à transférer et accéder au<br/>détail du produit en inventaire tel qu'expliqué dans<br/>la procédure « Consulter ou mettre à jour un<br/>produit en inventaire ».</li> </ol> | <ol> <li>Cliquer, dans le menu de gauche, sur<br/>l'onglet « Saisir une nouvelle demande<br/>de transfert».</li> </ol> |
| <ol> <li>Cliquer sur le bouton « Transférer » pour accéder<br/>à la page « Détail de la demande de transfert ».</li> </ol>                                                                                  | La page « Saisir une nouvelle demande de transfert » apparaît.                                                         |
| La page « Détail de la demande de transfert » apparaît et donne des informations sur :                                                                                                    | 2) Poursuivre la procédure.                                                                                            |
| <ul> <li>Le « No de série » du produit;</li> </ul>                                                                                                    |                                                                                                    |
| <ul> <li>Le « Code de produit »;</li> </ul>                                                                                                    |                                                                                                    |
| <ul> <li>La « Description du produit »;</li> </ul>                                                                                                    |                                                                                                    |
| <ul> <li>La « Date de première attribution » du<br/>produit;</li> </ul>                                                                                                    |                                                                                                    |
| <ul> <li>Le « Type de demande » qui peut être en<br/>« Expédition » ou en « Réception »;</li> </ul>                                                                                                    |                                                                                                    |
| <ul> <li>Le « No de la demande » de transfert qui<br/>apparaît une fois la demande enregistrée;</li> </ul>                                                                                                  |                                                                                                    |
| <ul> <li>Le « Point de service » qui apparaît une<br/>fois la demande enregistrée;</li> </ul>                                                                                                    |                                                                                                    |
| <ul> <li>L'« État » qui apparaît une fois la<br/>demande enregistrée;</li> </ul>                                                                                                    |                                                                                                    |
| <ul> <li>Le numéro du dispensateur « Initiateur de<br/>la demande »;</li> </ul>                                                                                                    |                                                                                                    |
| <ul> <li>Le numéro du dispensateur « Expéditeur<br/>du produit »;</li> </ul>                                                                                                    |                                                                                                    |
| <ul> <li>Le numéro du dispensateur « Destinataire<br/>du produit ».</li> </ul>                                                                                                    |                                                                                                    |

Il est alors possible de faire :

- Une demande de transfert en expédition
- Une demande de transfert en réception

**Pour une demande de transfert en expédition** : un dispensateur envoie un produit à un autre dispensateur suite à un accord préalable entre les deux.

- 3) Saisir un numéro de série, s'il y a lieu, pour ajouter autre un produit à la demande de transfert.
- 4) Cliquer sur le bouton pour ajouter le produit à la demande.

Pour supprimer le produit, cliquer sur le bouton

- 5) Inscrire le numéro du dispensateur à qui on expédie le produit dans le champ « Destinataire du produit », ou cliquer sur la loupe pour effectuer la recherche.
- 6) Inscrire, s'il y a lieu, toute information pertinente concernant le produit ou la demande de transfert dans le champ « Information complémentaire dispensateur initiant la demande ».
- 7) Cliquer sur le bouton « Enregistrer » lorsque vous avez terminé la saisie pour finaliser la saisie d'une demande de transfert.

Pour effacer la saisie des informations, cliquer sur le bouton « Annuler ».

Pour effectuer une autre tâche, cliquer dans le menu de gauche.

**Pour une demande de transfert en réception** : un dispensateur demande à un autre dispensateur de lui expédier un produit.

- 3) Saisir, s'il y a lieu, le numéro de série du produit à transférer dans le champ « No série » si aucun produit n'apparaît dans la demande de transfert.
- 4) Cliquer sur le bouton pour ajouter le produit à la demande.

🏁 Pour supprimer le produit, cliquer sur le bouton 드

- 5) Sélectionner le point de service désiré (soit l'adresse à laquelle vous voulez recevoir le produit) dans le champ « Point de service ».
- 6) Inscrire, s'il y a lieu, toute information pertinente concernant le produit ou la demande de transfert dans le champ « Information complémentaire dispensateur initiant la demande ».
- 7) Cliquer sur le bouton « Enregistrer » lorsque vous avez terminé la saisie pour finaliser la saisie d'une demande de transfert.

Pour effacer la saisie des informations, cliquer sur le bouton « Annuler ».

Pour effectuer une autre tâche, cliquer dans le menu de gauche.